## نصب نرم افزار اکانتینگ Cyberoam

ابتدا فایل را از سایت <u>http://it.rums.ac.ir</u> قسمت دریافت نرم افزار دریافت نمائید.

پس از دریافت فایل را از حالت فشرده خارج نموده، با دابل کلیک بر روی آیکون نرم افزار مطابق مراحل ذیل فایل را نصب نمائید.

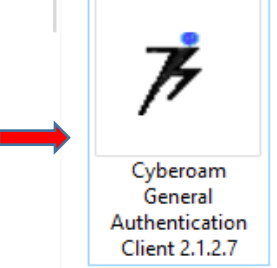

| C  | beroam General Authenticatior | ~ Ū        | Search Cyberoam General                             |            |   |          |  |
|----|-------------------------------|------------|-----------------------------------------------------|------------|---|----------|--|
| ĺ. | Name                          |            | Date modified                                       | Туре       |   | Size     |  |
|    | 港 Cyberoam General Authen     | Select Set | up Language                                         |            | × | 1,706 KB |  |
|    |                               | 7          | Select the language to use installation:<br>English | during the | 2 |          |  |

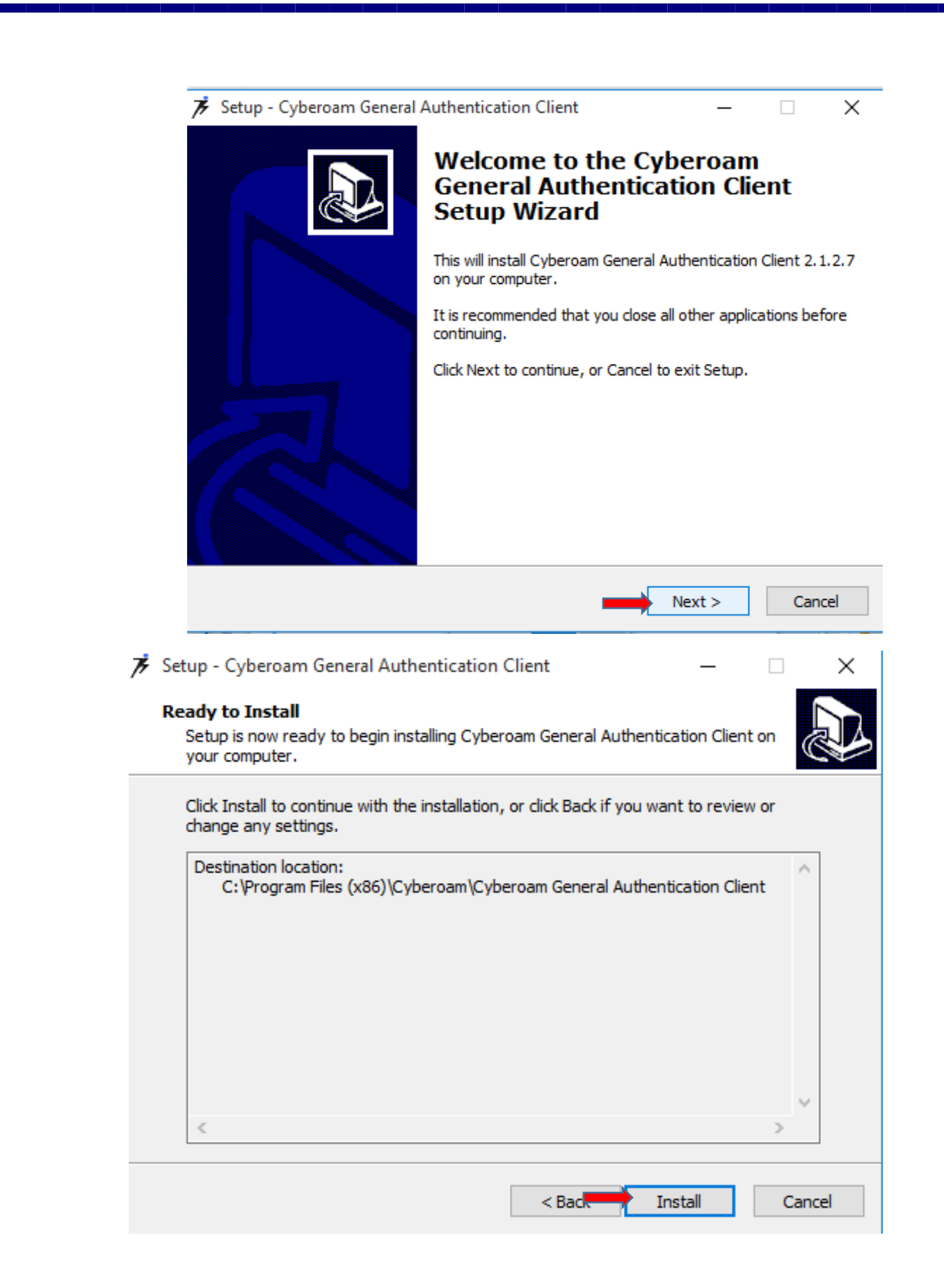

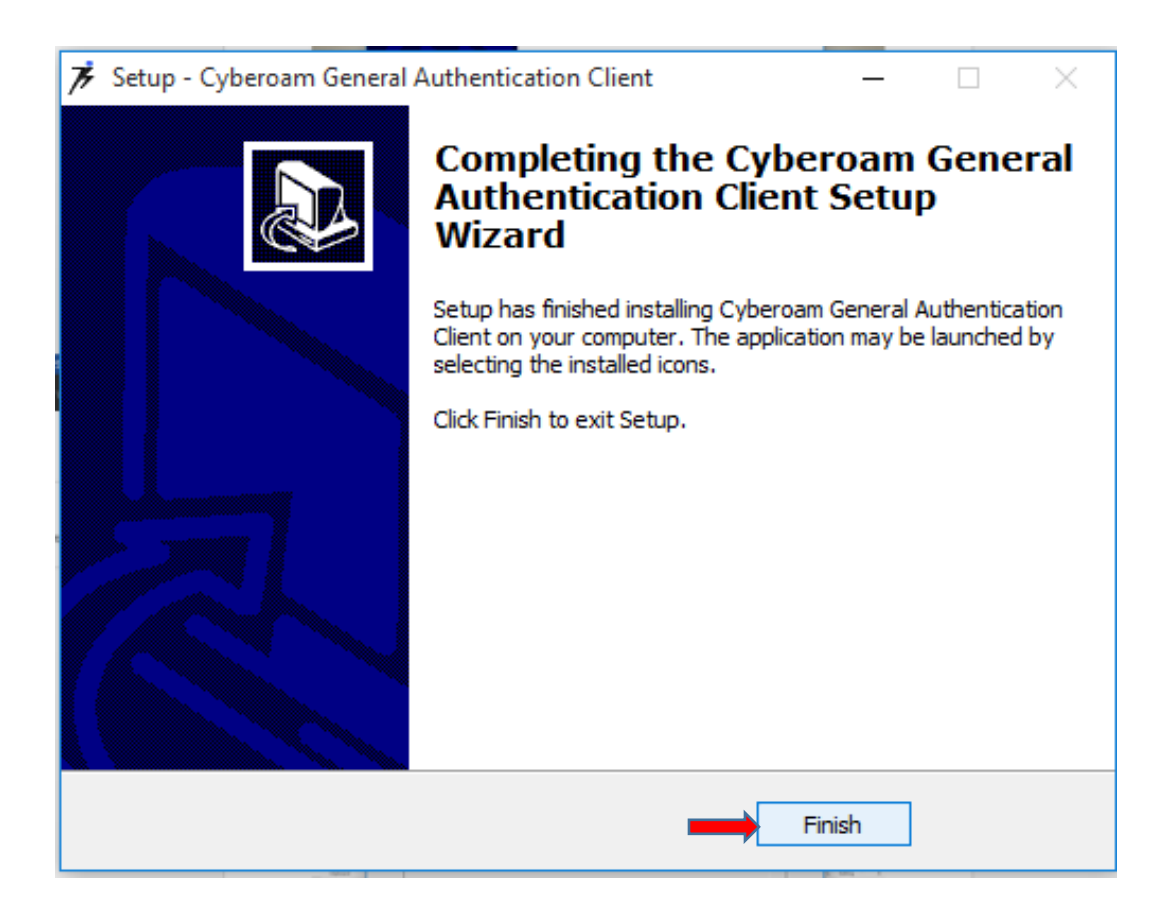

پس از نصب نرم افزار، آیکونی به شکل روبرو بر روی دسکتاپ ایجاد می شود.

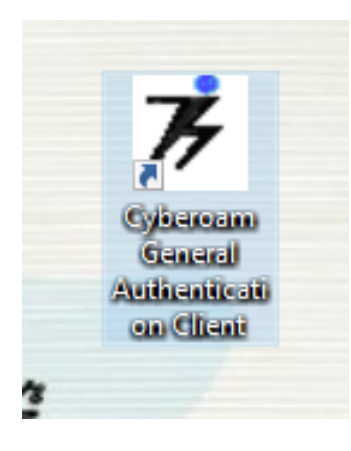

نرم افزار را با دابل کلیک اجرا نموده و در پنجره نمایش داده شده آدرس سرور را int.rums.ac.ir وارد نمائید.

| 🔻 Cyberoam S                      | erver            | ×      |
|-----------------------------------|------------------|--------|
| Cyberoam Serve<br>Server Address: | r int.rums.ac.in | Check  |
| Language                          | English 🗸        |        |
| 🗹 Show Notifica                   | ation Messages   |        |
| 🗌 Ask on Exit                     |                  |        |
| Display Floati                    | ng Digital Clock |        |
|                                   | ОК               | Cancel |
| 1                                 | ,                |        |
|                                   |                  |        |
|                                   |                  |        |
|                                   |                  |        |
|                                   |                  |        |
|                                   |                  |        |
|                                   |                  |        |
|                                   |                  |        |

سپس بروی **OK** کلیک کنید.

جهت نام کاربری و پسورد مطابق نرم افزار قبلی از کد ملی و شماره شناسنامه (کارمندان) و کد ملی و شماره دانشجویی (دانشجویان) استفاده نمائید.

" کارمندان و دانشجویانی که در بیمارستانها خواستار استفاده از اینترنت در موبایل هستند به کارشناس it مرکز آموزش درمانی خود مراجعه نمایند."

در نهایت دکمه Login را کلیک کنید.

| 🧚 Cyberoam General Authen | tication Client X                                                                     | با مشاهده <b>Connected</b>          |
|---------------------------|---------------------------------------------------------------------------------------|-------------------------------------|
| Cyberoam                  |                                                                                       | اتصال شما به اینترنت برقرار<br>است. |
| My Account                | User name test<br>Password<br>Logout Save Password<br>Connected copyright by Cyberoam |                                     |

برای قطع اینترنت می توانید نرم افزار را از آیکن های پنهان کنار ساعت سیستم انتخاب و دکمه **log out** را کلیک کنید.

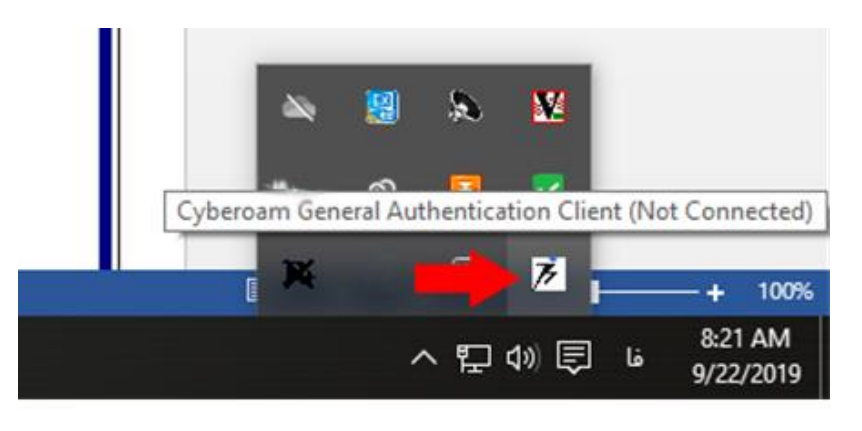

| 🕉 Cyberoam General Authentication Client 🛛 🕹 |                                     |  |
|----------------------------------------------|-------------------------------------|--|
| Cyberoam                                     |                                     |  |
|                                              |                                     |  |
|                                              | User name test                      |  |
|                                              | Password •••                        |  |
|                                              | Login 🛛 Save Password               |  |
|                                              | Not Connected copyright by Cyberoam |  |

تهيه و تنظيم:

مدیریت آمار و فناوری اطلاعات